# AMP para exclusões do conector de Windows dos valores-limite na proteção Unmanaged 12.1 da empresa de Symantec

# Índice

#### Introdução

<u>AMP para exclusões do conector de Windows dos valores-limite na proteção Unmanaged 12.1 da empresa de Symantec</u>

## Introdução

Para impedir conflitos entre o AMP para o conector dos valores-limite e antivirus ou o outro software de segurança, você deve criar exclusões de modo que seu antivirus não faça a varredura do AMP para o diretório do conector dos valores-limite.

## AMP para exclusões do conector de Windows dos valores-limite na proteção Unmanaged 12.1 da empresa de Symantec

- 1. Abra a proteção da empresa de Symantec e clique sobre **ajustes da mudança no** painel esquerdo.
- 2. O clique configura ajustes ao lado da entrada das exceções.
- 3. Clique o botão Add no diálogo das exceções.
- 4. Selecione dobradores do secundário-menu da exceção do risco de segurança.
- 5. Selecione seu AMP para o diretório de instalação do conector dos valores-limite (C:\Program Files\Cisco para versões 5.1.1 e mais recente ou o C:\Program Files\Sourcefire para versões anterior à revelia) do diálogo e clique a APROVAÇÃO.
- 6. Clique o botão Add no diálogo das exceções.
- 7. Selecione o dobrador do secundário-menu da exceção da SONAR.
- Selecione seu AMP para o diretório de instalação do conector dos valores-limite (C:\Program Files\Cisco para versões 5.1.1 e mais recente ou o C:\Program Files\Sourcefire para versões anterior à revelia) do diálogo e clique a APROVAÇÃO.
- 9. Clique o botão Close Button.